### 1. STEPS TO PAY FEES THROUGH THE ONLINE GATEWAY

## Annexure I

## **SBI Collect**

- 1. Access SBI Collect Website: Initiate a web browser session and direct it to the SBI Collect website by entering the "SBI Collect" in the address bar, followed by pressing Enter.
- 2. Proceed to the SBI Collect Homepage.
- 3. **Select Category**: From the provided options, choose the appropriate category. As a student of NISH, opt for "Educational Institutions."
- 4. **Enter Institute Name (NISH)**: Input "NISH" into the designated field for the institution's name. From the dropdown menu below, select "Kerala." Subsequently, click on the NISH option displayed to access the payment interface.
- 5. **Choose Payment Category:** Utilize the dropdown menu to select the relevant payment category, aligning with the type of fee to be paid
- 6. **Complete Student Details:** Accurately input personal information. It is imperative to ensure the precision of all provided details to circumvent payment discrepancies.
- 7. Verify Details: Prior to proceeding, meticulously review all entered details to guarantee their accuracy, thereby mitigating potential errors during the payment process.
- 8. **Select Payment Method**: From the array of available options, including internet banking, debit card, credit card, UPI, and others, designate the preferred payment method.
- 9. **Confirmation:** Upon successful completion of the payment transaction, acknowledge receipt of a confirmation message or document as conclusive evidence of payment. Retain this confirmation for record-keeping purposes

#### Step 1 Search SBI Collect website

|            | <u>i concer</u> website                                                                 | 1997)<br>1                                                                                                    |                                                                                                    |                     |
|------------|-----------------------------------------------------------------------------------------|----------------------------------------------------------------------------------------------------|----------------------------------------------------------------------------------------------------|---------------------|
| O CD       |                                                                                         | SB C                                                                                                    | collect                                                                                                    | Hindi               |
| 50         | HOME TRANSACTION HI                                                                     | STORY FAQ'S CUSTOMER SUPPORT                                                                                            |                                                                                                    |                     |
| 1          | <ul> <li>Payments for<br/>Government</li> <li>Payment of I<br/>hospitals and</li> </ul> | Services to Corporates,<br>and Public Sector Undertakings<br>ses to educational institutions,<br>municipal corporations | COLLECT<br>& religious institutions<br>tax tex<br>merchants, industry<br>Pay using Netbanking/Det<br>Cards, UPI | house tax, property |
|            | Search by institution / organ                                                           | sation name (Enter minimum 4 characters)                                                                                |                                                                                                    | ٩                   |
| Select Cat | egory                                                                                   |                                                                                                    |                                                                                                    |                     |
|            | Educational Institutions                                                                | Religious/Chantable Institutions                                                                                        | 로 등 물<br>Municipal Corporations                                                                                 | Gott Departments    |
|            | Healthcare Institutions                                                                 | PSU-Public Sector Undertaking                                                                                           | Recruitment                                                                                                    | Private Merchant    |
|            | Industry                                                                                | Citier Institutions                                                                                                    |                                                                                                    |                     |

### Step 2 Select 'NISH' from 'Educational Institution'

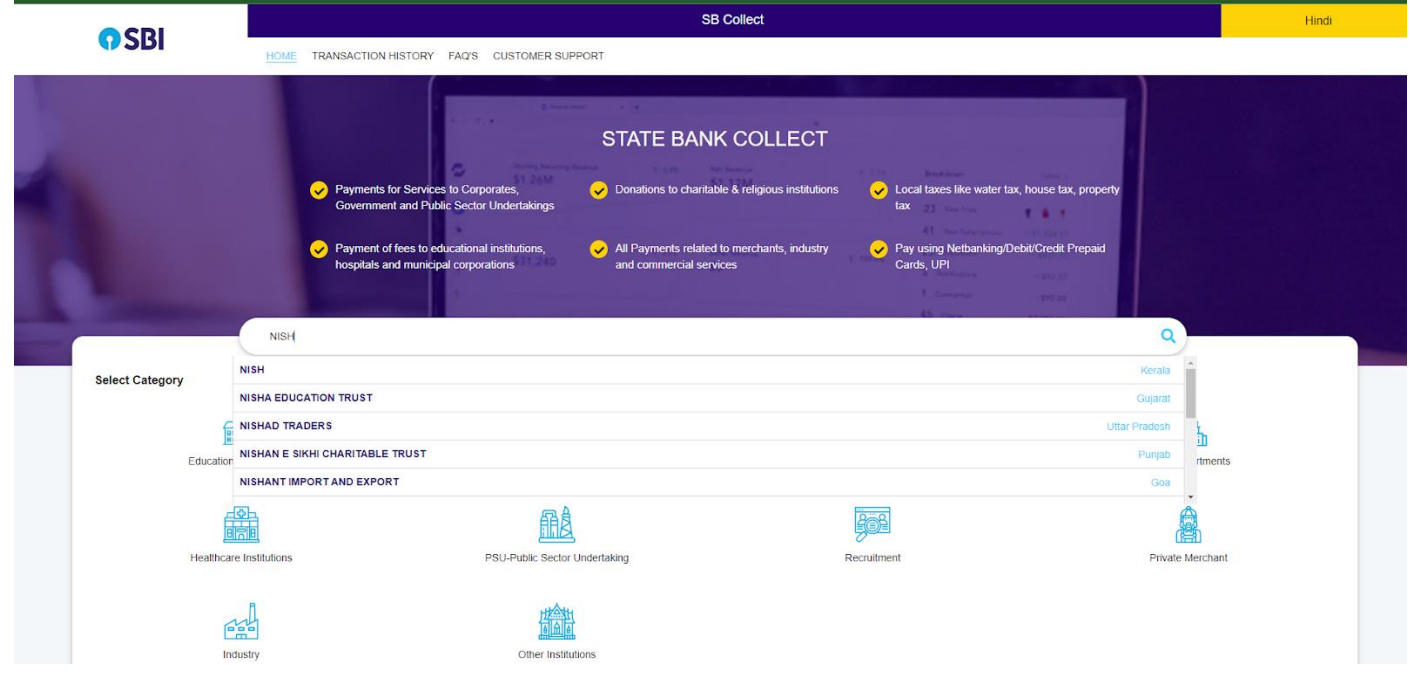

• Select the payment category from the drop down.

| <b>O</b> SBI          |                                            |                                  | SB Collect |                  |                   |                          |
|-----------------------|--------------------------------------------|----------------------------------|------------|------------------|-------------------|--------------------------|
| <b>()</b> 2BI         | HOME TRANSACTION HISTORY FAQ'S CU          | STOMER SUPPORT                   |            |                  |                   |                          |
| Payment Progress      |                                            |                                  |            |                  |                   |                          |
| Select Payee          | Enter Payment Details                      | Verity Payment                   | Details    | Complete Payment | ·····>            | Print Receipt            |
|                       | TITUTE OF SPEACH AND HEARING, KARIMANAL PO | ST , , THIRUVANANTHAPURAM-695583 |            |                  |                   |                          |
| Enter Payment Details |                                            |                                  |            |                  |                   |                          |
| Payment Category :    | Select any Category                        | ¥                                |            |                  |                   |                          |
|                       |                                            | Back                             |            |                  |                   |                          |
| © State Bank of India |                                            |                                  |            |                  | Privacy Statement | Disclosures Terms of Use |

## Step 4

• Select the payment category ' FEE FOR APPLICATION'

| ← → C °= onlinesbi.sbi/sbicollect/p | yment/listcategory.htm                        |                            |         |                  |                   | \$           | 5  |  |  |
|-------------------------------------|-----------------------------------------------|----------------------------|---------|------------------|-------------------|--------------|----|--|--|
| CDI                                 |                                               | SB Collect                 |         |                  |                   |              |    |  |  |
| <b>()</b> 2BI                       | HOME TRANSACTION HISTORY FAQ'S CUSTON         | IER SUPPORT                |         |                  |                   |              |    |  |  |
| Payment Progress                    |                                               |                            |         |                  |                   |              |    |  |  |
| Select Payee                        | Enter Payment Details                         | Verify Payment Details     | ······> | Complete Payment | <b>&gt;</b>       | Print Receip | ıt |  |  |
| NISH I NATIONAL INSTIT              | UTE OF SPEACH AND HEARING, KARIMANAL POST , , | THIRUVANAN THAPURAM-695583 |         |                  |                   |              |    |  |  |
| Enter Payment Details               |                                               |                            |         |                  |                   |              |    |  |  |
| Payment Category :                  | -Select any Category-                         |                            |         |                  |                   |              |    |  |  |
|                                     | UG programme (BFA BCOM BSC HI)                |                            |         |                  |                   |              |    |  |  |
|                                     | BASLP COURSE<br>BOT Course                    | Back                       |         |                  |                   |              |    |  |  |
|                                     | CRECHE                                        |                            |         |                  |                   |              |    |  |  |
| © State Bank of India               | MSC Course                                    |                            |         |                  | Privacy Statement | Disclosures  | Те |  |  |
|                                     | FEE FOR APPLICATION                           |                            |         |                  |                   |              |    |  |  |

| • Enter the                    | e details                                                                  |  |  |  |  |  |  |
|--------------------------------|----------------------------------------------------------------------------|--|--|--|--|--|--|
| C == onlinesbi.sbi/sbicollect/ | payment/listcategory.htm                                                   |  |  |  |  |  |  |
| <b>O</b> SBI                   | SB Collect                                                                 |  |  |  |  |  |  |
| Payment Progress               | Enter Payment Details Venity Payment Details Complete Payment Print Recept |  |  |  |  |  |  |
| NISH   NATIONAL INST           | ITUTE OF SPEACH AND HEARING, KARIMANAL POST , , THIRUVANANTHAPURAM-695583  |  |  |  |  |  |  |
| Enter Payment Details          |                                                                            |  |  |  |  |  |  |
| Payment Category :             | FEE FOR APPLICATION                                                        |  |  |  |  |  |  |
| NAME OF STUDENT *              | XXXXXX X X                                                                 |  |  |  |  |  |  |
| AGE                            | <u>XX</u>                                                                  |  |  |  |  |  |  |
| DATE OF BIRTH *                | xx/xx/xxxx                                                                 |  |  |  |  |  |  |
| NAME OF COURSE *               | xxx (xx)                                                                   |  |  |  |  |  |  |
| CATAGORY *                     | XXX ·                                                                      |  |  |  |  |  |  |
| ADDRESS FOR COMMUNICATION *    | <u>XXXXXXX XXXXXXX X X XXXXXXXXX</u>                                       |  |  |  |  |  |  |
| MOBILE NO *                    | XXXXXXXXXX                                                                 |  |  |  |  |  |  |
| EMAIL *                        | XXXXXXXXX@XXXXXX,XXX                                                       |  |  |  |  |  |  |

Step 6
Enter the details and click the 'Next' button

| → C S onlinesbi.sbi/sbicollect/payn    | nent/listcategory.htm                                                                                           |                                                    | ¢                                                                                                    |
|----------------------------------------|----------------------------------------------------------------------------------------------------|----------------------------------------------------|----------------------------------------------------------------------------------------------------|
| APPLICATION FEE                        | 150 *                                                                                                    |                                                    |                                                                                                    |
| Remarks :                              |                                                                                                    |                                                    |                                                                                                    |
| · THANKS                               | <i>k</i>                                                                                                    |                                                    |                                                                                                    |
| RECEIVED                               |                                                                                                    |                                                    |                                                                                                    |
| Enter Your Details                     |                                                                                                    |                                                    |                                                                                                    |
| Individual     Organisation / 0        | Comporate                                                                                                    |                                                    |                                                                                                    |
| Name <sup>*</sup> :                    |                                                                                                    | Date of Birth *:                                   |                                                                                                    |
| Mobile No <sup>*</sup> :               | \$40052950                                                                                                    | Email ID :                                         |                                                                                                    |
|                                        | On successful completion of payment, you will receive the transaction reference<br>number on this mobile number |                                                    | On successful completion of payment, you will receive the transaction reference<br>number on this email ID |
|                                        | I have re                                                                                                    | ad and agreed to the <u>Terms &amp; Conditions</u> |                                                                                                    |
| Enter the text as shown in the image : | vhr63                                                                                                    |                                                    |                                                                                                    |
|                                        | Select one of the Captcha options *                                                                             | 1103                                               |                                                                                                    |
|                                        | <ul> <li>Image Captcha</li> <li>Audio Captcha</li> </ul>                                                        |                                                    |                                                                                                    |
|                                        | Ba                                                                                                    | ack Reset Next                                     |                                                                                                    |
| © State Bank of India                  |                                                                                                    |                                                    | Privacy Statement Disclosures                                                                              |

| • | Click | the | 'Next' | button |
|---|-------|-----|--------|--------|
|---|-------|-----|--------|--------|

| ¢     | C 25 onlinesbi.sbi/sbicollect/payment | confirmpayment.htm  |                   |                   | \$          | ł |
|-------|---------------------------------------|---------------------|-------------------|-------------------|-------------|---|
| Verif | y Payment Details                     |                     |                   |                   |             |   |
| ļ     | NISH NISH                             |                     |                   |                   |             |   |
| Pa    | yment Details                         |                     |                   |                   |             |   |
|       | Payment Category :                    | FEE FOR APPLICATION | Total Amount :INR |                   |             |   |
|       | NAME OF STUDENT:                      |                     |                   |                   |             |   |
|       | AGE:                                  | •                   |                   |                   |             |   |
|       | DATE OF BIRTH:                        | -                   |                   |                   |             |   |
|       | NAME OF COURSE:                       | -                   |                   |                   |             |   |
|       | CATAGORY:                             |                     |                   |                   |             |   |
|       | ADDRESS FOR COMMUNICATION:            | CINAN CANNA REP.    |                   |                   |             |   |
|       | MOBILE NO:                            |                     |                   |                   |             |   |
|       | EMAIL:                                |                     |                   |                   |             |   |
|       | APPLICATION FEE:                      | •                   |                   |                   |             |   |
|       | Remarks :                             |                     |                   |                   |             | _ |
|       |                                       |                     | Back Next         |                   |             |   |
|       |                                       |                     |                   |                   |             |   |
|       | © State Bank of India                 |                     | <u>P</u>          | Privacy Statement | Disclosures | Ţ |

## Step 8

| being<br>Sea Carden Carden Carde                                                                                                    |                                          | Select Payee                           | · · · · ·                             | Enter Payment Details | <b>``</b> | Verify Payment Details | <br>Complete Payment | Print Receipt |
|----------------------------------------------------------------------------------------------------|------------------------------------------|----------------------------------------|---------------------------------------|-----------------------|-----------|------------------------|----------------------|---------------|
| cance<br>State list of real<br>state list of real<br>state list of real                        |                                          |                                        |                                       |                       |           |                        |                      |               |
| Provide   Concentration   Set State And Finds   Concentration   Concentration                                                                                                    | Danking                                  |                                        |                                       |                       |           |                        |                      |               |
| All fail will be able to a set of the able of the able                                                                                                    | Cinta Darah ad India                     | 뿔                                      |                                       |                       |           |                        |                      |               |
| Column                                                                                                    | State Sank Orimota<br>Bask Charges: 11.8 | Banking                                |                                       |                       |           |                        |                      |               |
| Af Panet<br>a present data in a stallable between 25.05 koess IT and 0.05 koess IT                                                                                                    | Click Here                               | Click Hoto                             |                                       |                       |           |                        |                      |               |
| If agreents         If agreents                                                                                                    |                                          |                                        |                                       |                       |           |                        |                      |               |
| # Piperiod         * primet holes in a stabilite labelines 2.230 hours IT at d0 230 hours IT         * primet holes         * primet holes         * prim holes         *                                                                                                    |                                          |                                        |                                       |                       |           |                        |                      |               |
| ipproved node is not available televes 20 50 Nove IT at 40 03 Nove IT         ipproved node is not available televes 20 50 Nove IT at 40 03 Nove IT         ipproved node is not available televes 20 Nove IT at 40 03 Nove IT         ipproved node is not available televes 20 Nove IT at 40 03 Nove IT         ipproved node is not available televes 20 Nove IT at 40 03 Nove IT         ipproved node is not available televes 20 Nove IT         ipproved node is not available televes 20 Nove IT         ipproved Nodes                                                                                                    | rd Payments                              |                                        |                                       |                       |           |                        |                      |               |
| Rep       Rep       R                                                                                                    | s payment mode is not ava                | lable between 23:30 hours IST and 00:3 | IO hours IST                          |                       |           |                        |                      |               |
| Resp     Deficient     Topsd Carls<br>in Course 30     Topsd Carls<br>in Course 30       Course 30     Course 30     Topsd Carls<br>in Course 30       Course 30     Course 30     Course 30       For Protect Modes     Course 30     Course 30       Course 30     Course 30     Course 30       Course 30     Course 30     Course 30       Course 30     Course 30     UP       Course 30     Course 30     UP       Course 30     Course 30     UP       Course 30     Course 30     UP       Course 30     Course 30     UP       Course 30     Course 30     Course 30                                                                                                    | Contraction of Contraction               | Contraction of the second              | (D                                    |                       |           |                        |                      |               |
| ter Carges 33<br>Closer     feer Carges 19<br>Closer     Get Repr PFO<br>Loser       ter Peyment Modes       ter Peyment Modes       Banch,<br>Banch, Stationer, 133<br>Closer       Colorer       Colorer       Colorer       Colorer       Colorer       Other Peyment Modes                                                                                                    | Rupay Debit Card                         | Credit Cards                           | Prepaid Cards                         |                       |           |                        |                      |               |
| her Feynent Mode:<br>Her Feynent Mode:<br>Barchage: 83<br>GENTRE UNIT ATTATION<br>Barchage: 83<br>GENTRE UNIT ATTATION<br>Barchage: 83<br>GENTRE UNIT AT | Bank Charges: 0.0                        | Bank Charges 19:0                      | (Incl Rupay PPC)<br>Bank Charges 64.9 |                       |           |                        |                      |               |
| her Paynett Nados<br>Banch<br>Banch Sanc Jongen 19.3<br>COSS Here: Discontingen 19.3<br>COSS Here: Discontingen 19.3<br>COSS Here: Discon                                                                                        | CACK HERE                                | Cick Held                              | Click Here                            |                       |           |                        |                      |               |
| Net Payment Midda                                                                                                    |                                          |                                        |                                       |                       |           |                        |                      |               |
| Image: Set Appendix Model     UPI in not available       Branch     NET TRITUS       Bet Appe: 10     Ext Appe: 10       COL Hore     Dollarity                                                                                                    | an December Mandas                       |                                        |                                       |                       |           |                        |                      |               |
| Image: Comparison of a mathematical sector of a mathematical sector of a mathem                                                                                                    | ser Payment Modes                        |                                        |                                       |                       |           |                        |                      |               |
| Desch         MATTRICS         MATTRICS           Bank Couper 100         Extreme 100         Extreme 100           Colliter         Extreme 100         Extreme 100           Extreme 100         Extreme 100         Extreme 100                                                                                                    | m                                        |                                        | UPI is not available                  |                       |           |                        |                      |               |
| East Darpe: 193 East Darpe: 19 LEPP<br>Clockhee Clockhee Up<br>East Darpe: 20                                                                                                    | Branch                                   | NEFTIRTGS                              | and 23:30 hours IST                   |                       |           |                        |                      |               |
| Cool trees UP UP East Charper 20                                                                                                    | Bank Charges: 59.0                       | Bank Charges 15.0                      |                                       |                       |           |                        |                      |               |
| instantia a second a second a second a second a second a second a second a second a second a second a second a                                                                                                    | Click Here                               | Cick Here                              | UPI                                   |                       |           |                        |                      |               |
|                                                                                                    |                                          |                                        | Click Here                            |                       |           |                        |                      |               |
|                                                                                                    |                                          |                                        | - Constitute                          |                       |           |                        |                      |               |

### 1. എസ് ബി ഐ കളക്ട് വഴി ഫീസ് അടക്കുന്ന വിധം

**Step 1**: എസ്ബിഐ കളക്ട് വെബ്സൈറ്റ് ആക്സസ് ചെയ്യുക: ഒരു വെബ് ബ്രൗസർ സെഷൻ ആരംഭിച്ച് അഡ്രസ് ബാറിൽ "എസ്ബിഐ കളക്റ്റ്" എന്ന് നൽകി, തുടർന്ന് എന്റർ അമർത്തിയാൽ അത് എസ്ബിഐ കളക്ട് വെബ്സൈറ്റിലേക്ക് പോകും .,

Step 2: എസ്ബിഐ കളക്ട് ഹോംപേജിലേക്ക് പോകുക.

തിരഞ്ഞെടുക്കുക: നൽകിയിരിക്കുന്ന വിഭാഗം 3: Step ഓപ്ഷനുകളിൽ നിന്ന്, അനുയോജ്യമായ വിഭാഗം തിരഞ്ഞെടുക്കുക. നിഷിന്റെ വിദ്യാർത്ഥി നിലയിൽ. എന്ന "വിദ്യാഭ്യാസ സ്ഥാപനങ്ങൾ" (educational Institutions) എന്ന ഓപ്ഷൻ തിരഞ്ഞെടുക്കുക.

Step 4: ഇൻസ്റ്റിറ്റ്യൂട്ടിന്റെ പേര് (NISH)തിരഞ്ഞെടുക്കുക.: സ്ഥാപനത്തിന്റെ പേരിനായി തന്നിരിക്കുന്ന ഫീൽഡിൽ "NISH" നൽകുക. താഴെയുള്ള ഡ്രോപ്പ്ഡൗൺ മെനുവിൽ നിന്ന്, "കേരളം" തിരഞ്ഞെടുക്കുക. നിഷ്(NISH) ഓപ്ഷനിൽ ക്ലിക്ക് ചെയ്യുക.

step 5:പേയ്മെന്റ് വിഭാഗം തിരഞ്ഞെടുക്കുക: അടയ്ക്കേണ്ട ഫീസ് തിരഞ്ഞെടുക്കുന്നതിന് ഡ്രോപ്പ്ഡൗൺ മെനു ഉപയോഗിക്കുക.

Step 6: ഫീ ഫോർ അപ്ലിക്കേഷൻ സെലക്ട് ചെയ്യുക ..

Step 7: പൂർണ്ണമായ വിദ്യാർത്ഥി വിശദാംശങ്ങൾ: വ്യക്തിഗത വിവരങ്ങൾ കൃത്യമായി കൊടുക്കുക. കുട്ടിയുമായി ബന്ധപ്പെടുന്ന വിവരങ്ങൾ കൃത്യമായി എന്റർ ചെയ്യുക വിശദാംശങ്ങൾ സ്ഥിരീകരിക്കുക: കോജ് കൃത്യമായി തിരഞ്ഞെടുക്കുക (BSc Computer Science(HI), BCOM (HI), BFA (HI) തുടരുന്നതിന് മുമ്പ്, നൽകിയ എല്ലാ വിശദാംശങ്ങളും അവയുടെ കൃത്യത ഉറപ്പ് വരുത്തുന്നതിന് സൂക്ഷൂമായി വായിക്കുക.

Step 8: പേയ്മെന്റ് രീതി തിരഞ്ഞെടുക്കുക: ഇന്റർനെറ്റ് ബാങ്കിംഗ്, ഡെബിറ്റ് കാർഡ്, ക്രെഡിറ്റ് കാർഡ്, UPI (google pay, paytm etc )എന്നിവ ഉൾപ്പെടെ ലഭ്യമായ ഓപ്ഷനുകളുടെ നിരയിൽ നിന്ന്, ഇഷ്ടപ്പെട്ട പേയ്മെന്റ് രീതി തിരഞ്ഞെടുക്കുക .

പേയ്മെന്റ് സ്ഥിരീകരണം: 9: ഇടപാട് വിജയകരമായി Step പൂർത്തിയാക്കിയ ശേഷം, പേയ്മെന്റ് അടച്ചതിൻറെ തെളിവായി സന്ദേശത്തിന്റെയോ സ്ഥിരീകരണ രേഖയുടെയോ ഒരു രസീത് ലഭിക്കുന്നതാണ് പിന്നീട് രസീത് പെയോഗിക്കുന്നതിനായി ഡൌൺലോഡ് ൱ ചെയ്ത് സൂക്ഷിച്ചു വയ്ക്കേണ്ടതാണ് .

Step 1:

ആദ്യം, <u>SBI Collect</u> സന്ദർശിക്കുക.

| CDI             |                           |                                                                        | SB Collect                                                                                  |                                                                              |                  |
|-----------------|---------------------------|------------------------------------------------------------------------|---------------------------------------------------------------------------------------------|------------------------------------------------------------------------------|------------------|
| () SBI          | HOME TRANSACTIO           | ON HISTORY FAQ'S CUSTOMER SUP                                          | PORT                                                                                        |                                                                              |                  |
|                 |                           |                                                                        |                                                                                             |                                                                              |                  |
|                 |                           |                                                                        | STATE BANK COLLECT                                                                          |                                                                              |                  |
|                 | ✓ Paymen<br>Governr       | ts for Services to Corporates,<br>nent and Public Sector Undertakings  | ✓ Donations to charitable & religious institutions                                          | <ul> <li>Local taxes like water tax, house tax, proper<br/>tax</li> </ul>    | ty               |
|                 | ✓ Paymen hospita!         | t of fees to educational institutions,<br>s and municipal corporations | <ul> <li>All Payments related to merchants, industry<br/>and commercial services</li> </ul> | <ul> <li>Pay using Netbanking/Debit/Credit Prepaid<br/>Cards, UPI</li> </ul> |                  |
|                 |                           |                                                                        |                                                                                             | 1 Comania anti-10                                                            |                  |
|                 | Search by institution / o | organisation name (Enter minimum 4 charact                             | ers)                                                                                        |                                                                              | ٩                |
| Select Category | (                         |                                                                        |                                                                                             |                                                                              |                  |
|                 |                           | S                                                                      |                                                                                             |                                                                              |                  |
|                 | Educational Institutions  | Religious/Charitable                                                   | Institutions Munic                                                                          | ipal Corporations                                                            | Govt Departments |
|                 |                           | 顧為                                                                     |                                                                                             |                                                                              |                  |
|                 | Healthcare Institutions   | PSU-Public Sector U                                                    | Indertaking                                                                                 | Recruitment                                                                  | Private Merchant |
|                 |                           |                                                                        |                                                                                             |                                                                              |                  |
|                 | Industry                  | Other Institut                                                         | ions                                                                                        |                                                                              |                  |

#### Step 2: 'Educational Institution' ൽ 'NISH' സെലക്ട് ചെയ്യുക

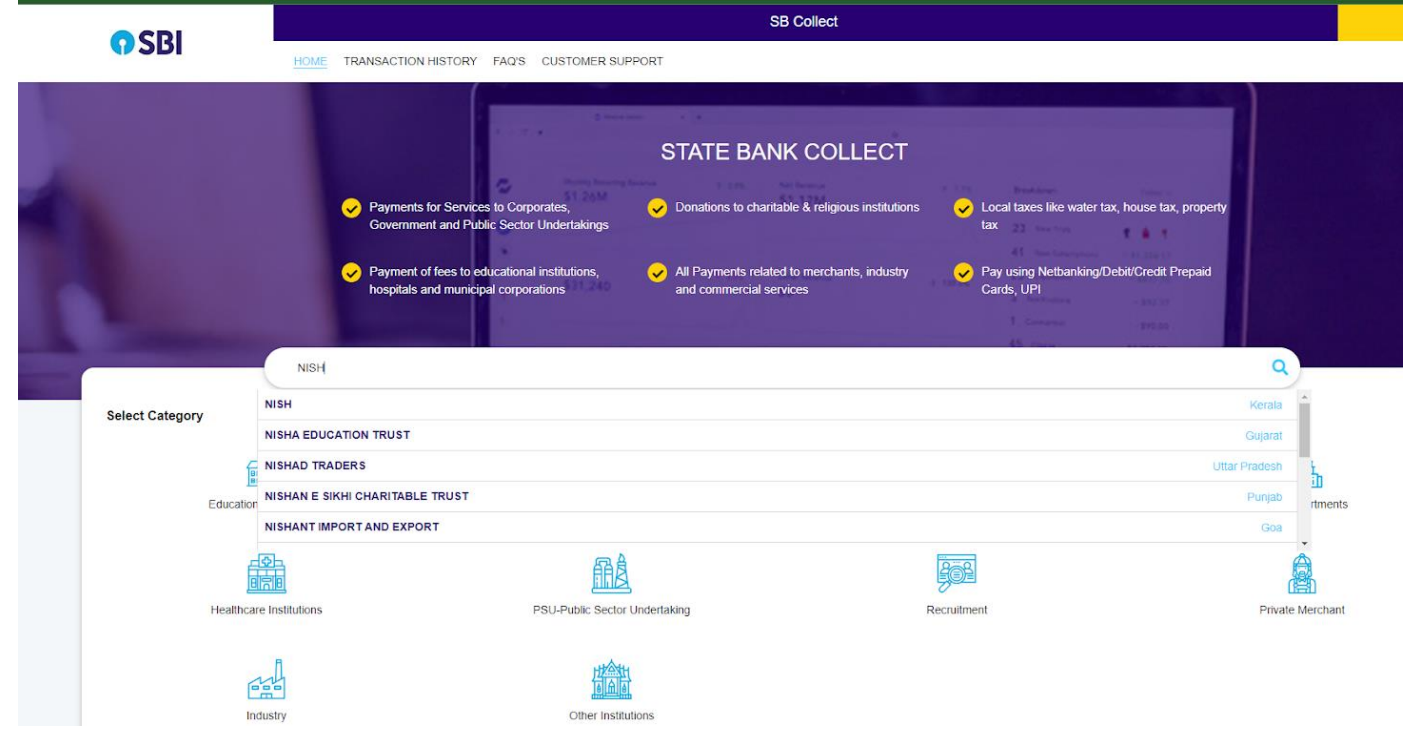

Step 3 അടുത്തത്, "PAYMENT CATEGORY" സെലക്ട് ചെയ്യുക

| <b>O</b> SBI          |                         |                                    | SB Collect             |                  |    |           |
|-----------------------|-------------------------|------------------------------------|------------------------|------------------|----|-----------|
|                       | HOME TRANSACTI          | ION HISTORY FAQ'S CUSTOMER SUI     | PPORT                  |                  |    |           |
| ayment Progress       |                         |                                    |                        |                  |    | $\sim$    |
| Select Payee          |                         | Enter Payment Details              | Verify Payment Details | Complete Payment | ·› | Print Red |
|                       |                         |                                    |                        |                  |    |           |
| MOLI                  |                         |                                    |                        |                  |    |           |
|                       | STITUTE OF SPEACH AND H | IEARING, KARIMANAL POST , , THIRU  | VANANTHAPURAM-695583   |                  |    |           |
| Enter Payment Details | STITUTE OF SPEACH AND H | IEARING, KARIMANAL POST , , THIRU' | VANANTHAPURAM-695583   |                  |    |           |
| Enter Payment Details | STITUTE OF SPEACH AND H | EARING, KARIMANAL POST , , THIRU   | vananthapuram-695583   |                  |    |           |
| Enter Payment Details | STITUTE OF SPEACH AND H | EARING, KARIMANAL POST , , THIRU   | vananthapuram-695583   |                  |    |           |
| Enter Payment Details | STITUTE OF SPEACH AND H | EARING, KARIMANAL POST , , THIRU   | •<br>Back              |                  |    |           |

Step 4 അടുത്തത്, 'FEE FOR APPLICATION' സെലക്ട് ചെയ്യുക

| CDI                                      | SB Collect                                                                                       |  |  |  |  |  |  |
|------------------------------------------|--------------------------------------------------------------------------------------------------|--|--|--|--|--|--|
| () SBI                                   | HOME TRANSACTION HISTORY FAQ'S CUSTOMER SUPPORT                                                  |  |  |  |  |  |  |
| ayment Progress                          |                                                                                                  |  |  |  |  |  |  |
| Select Payee                             | Enter Payment Details Verify Payment Details Complete Payment                                    |  |  |  |  |  |  |
|                                          |                                                                                                  |  |  |  |  |  |  |
| USH NISH I NATIONAL INS                  |                                                                                                  |  |  |  |  |  |  |
|                                          | STITUTE OF SPEACH AND HEARING, KARIMANAL POST , , THIRUVANAN THAPURAM-695583                     |  |  |  |  |  |  |
| NISH   NATIONAL INS                      | STITUTE OF SPEACH AND HEARING, KARIMANAL POST, , THIRUVANAN THAPURAM-695583                      |  |  |  |  |  |  |
| Enter Payment Details                    | STITUTE OF SPEACH AND HEARING, KARIMANAL POST, , THIRUVANANTHAPURAM-695583  -Select any Category |  |  |  |  |  |  |
| Enter Payment Details                    | STITUTE OF SPEACH AND HEARING, KARIMANAL POST, , THIRUVANANTHAPURAM-695583                       |  |  |  |  |  |  |
| Enter Payment Details                    | STITUTE OF SPEACH AND HEARING, KARIMANAL POST, , THIRUVANANTHAPURAM-695583                       |  |  |  |  |  |  |
| Enter Payment Details                    | STITUTE OF SPEACH AND HEARING, KARIMANAL POST, , THIRUVANANTHAPURAM-695583                       |  |  |  |  |  |  |
| INSH   NATIONAL INS                      | STITUTE OF SPEACH AND HEARING, KARIMANAL POST, , THIRUVANANTHAPURAM-695583                       |  |  |  |  |  |  |
| Enter Payment Details Payment Category*: | STITUTE OF SPEACH AND HEARING, KARIMANAL POST, , THIRUVANANTHAPURAM-695583                       |  |  |  |  |  |  |

| ← C ≅ onlinesbi.sbi/sbicollect/pay | ment/listcategory.htm                                        |                        |                  | Ŷ             |
|------------------------------------|--------------------------------------------------------------|------------------------|------------------|---------------|
| CDI                                |                                                              | SB Collect             |                  |               |
| <b>()</b> 2BI                      | HOME TRANSACTION HISTORY FAQ'S CUSTOMER SUPPORT              |                        |                  |               |
| Payment Progress                   | · · · · · · · · · · · · · · · · · · ·                        | $\frown$               | <b>`</b>         |               |
| Select Payee                       | Enter Payment Details                                        | Verify Payment Details | Complete Payment | Print Receipt |
|                                    |                                                              |                        |                  |               |
|                                    | TE OF SPEACH AND HEARING, KARIMANAL POST , , THIRUVANAN THAP | 'URAM-695583           |                  |               |
| Enter Payment Details              |                                                              |                        |                  |               |
| Payment Category :                 | FEE FOR APPLICATION                                          |                        |                  |               |
| NAME OF STUDENT*                   | XXXXXX X X                                                   |                        |                  |               |
| AGE                                | <u></u>                                                      |                        |                  |               |
| DATE OF BIRTH *                    | xx/xx/xxxx                                                   |                        |                  |               |
| NAME OF COURSE *                   | xxx (xx)                                                     |                        |                  |               |
| CATAGORY *                         | xxx •                                                        |                        |                  |               |
| ADDRESS FOR COMMUNICATION *        | xxxxxxx xxxxxx xxxxxxx x x xxxxxxxx                          |                        |                  |               |
| MOBILE NO *                        | xxxxxxxxx                                                    |                        |                  |               |
| EMAIL *                            | XXXXXXXXX@XXXXX,XXX                                          |                        |                  |               |

#### അടുത്തത്, ആവശ്യമുള്ള വിവരങ്ങൾ പുരിപ്പിക്കുക

Step 6 ആവശ്യമുള്ള വിവരങ്ങൾ പൂരിപ്പിക്കുക. എന്നിട്ട് 'NEXT' ബട്ടൺ ക്ലിക്ക് ചെയ്യുക

| APPLICATION FEE *                      | 150 *                                                                                                    |                                                  |                                                                                                    |
|----------------------------------------|----------------------------------------------------------------------------------------------------|--------------------------------------------------|----------------------------------------------------------------------------------------------------|
| Remarks :                              |                                                                                                    |                                                  |                                                                                                    |
| • THANKS                               | <i>R</i>                                                                                                    |                                                  |                                                                                                    |
| RECEIVED                               |                                                                                                    |                                                  |                                                                                                    |
| Enter Your Details                     |                                                                                                    |                                                  |                                                                                                    |
| O Individual Organisation / C          | Corporate                                                                                                    |                                                  |                                                                                                    |
| Name :                                 |                                                                                                    | Date of Birth * :                                | 01001000                                                                                            |
| Mobile No :                            |                                                                                                    | Email ID :                                       | entesti Gilishian in                                                                                |
|                                        | On successful completion of payment, you will receive the transaction reference<br>number on this mobile number |                                                  | On successful completion of payment, you will receive the transaction re<br>number on this email ID |
|                                        | 0                                                                                                    | I have read and agreed to the Terms & Conditions |                                                                                                    |
| Enter the text as shown in the image : | NDIE3                                                                                                    | vbr63-C                                          |                                                                                                    |
|                                        | Select one of the Captcha options *                                                                             | 71100                                            |                                                                                                    |
|                                        | O Audio Captcha                                                                                                 |                                                  |                                                                                                    |
|                                        |                                                                                                    | Back Reset Next                                  |                                                                                                    |
|                                        |                                                                                                    |                                                  |                                                                                                    |
| © State Bank of India                  |                                                                                                    |                                                  | Privacy Statement Dis                                                                               |

Step 7 'NEXT' ബട്ടൺ ക്ലിക്ക് ചെയ്യുക

| < C ≈ 0                                   | nlinesbi.sbi/sbicollect/payr                          | ment/confirmpayment.htm                |                   |               |                   |          |                |        | \$                |
|-------------------------------------------|-------------------------------------------------------|----------------------------------------|-------------------|---------------|-------------------|----------|----------------|--------|-------------------|
| Verify Payment Det                        | tails                                                 |                                        |                   |               |                   |          |                |        |                   |
|                                           | ŝH                                                    |                                        |                   |               |                   |          |                |        |                   |
| Payment Details                           |                                                       |                                        |                   |               |                   |          |                |        |                   |
| Payment Cat                               | tegory :                                              | FEE FOR APPLICATIO                     | N                 |               | Total Amount :INF |          |                |        |                   |
| NAME OF ST                                | TUDENT:                                               | -                                      |                   |               |                   |          |                |        |                   |
| AGE:                                      |                                                       | •                                      |                   |               |                   |          |                |        |                   |
| DATE OF BIF                               | RTH:                                                  |                                        |                   |               |                   |          |                |        |                   |
| NAME OF CO                                | DURSE:                                                | -                                      |                   |               |                   |          |                |        |                   |
| CATAGORY:                                 |                                                       |                                        |                   |               |                   |          |                |        |                   |
| ADDRESS F                                 | OR COMMUNICATION:                                     | Colligion Contin Alexy                 |                   |               |                   |          |                |        |                   |
| MOBILE NO:                                |                                                       |                                        |                   |               |                   |          |                |        |                   |
| EMAIL:                                    |                                                       |                                        |                   |               |                   |          |                |        |                   |
| APPLICATIO                                | N FEE:                                                | •                                      |                   |               |                   |          |                |        |                   |
| Remarks :                                 |                                                       |                                        |                   |               |                   |          |                |        |                   |
|                                           |                                                       |                                        |                   | Bac           | k Next            |          |                |        |                   |
| a Olde See                                | - to at leading                                       |                                        |                   |               |                   |          |                | 200    | Distance Distance |
|                                           | IN OF ITIDIA                                          |                                        |                   |               |                   |          |                | -1100  | biolosules        |
| <b>ടെറ്റെ ര</b><br>തടർന്ന്                | താഴെകാ                                                | ണാന്നതിൽ                               | യോജിച ര           | ീതിലാഒഒ       | 'Pavment          | Gatewav' | സെലക്          | ചെയ്താ |                   |
| ഫീസടക്ക                                   | 00                                                    |                                        |                   |               |                   | ,        | S              |        |                   |
| Payment Progress                          | Ø                                                     |                                        | <b>~</b> >        | <b>~</b>      | ļ                 | <i>→</i> |                |        |                   |
|                                           | Select Payee                                          | Ente                                   | r Payment Details | Verify Paymer | t Details         | Co       | mplete Payment |        | Print Receipt     |
| Net Banking                               |                                                       |                                        |                   |               |                   |          |                |        |                   |
| OSBI                                      | <u> </u>                                              |                                        |                   |               |                   |          |                |        |                   |
| State Bank of India<br>Bank Charges: 11.8 | Other Banks Internet<br>Banking<br>Bank Charges: 17.7 |                                        |                   |               |                   |          |                |        |                   |
| Click Here                                | Click Here                                            |                                        |                   |               |                   |          |                |        |                   |
| Card Payments                             |                                                       |                                        |                   |               |                   |          |                |        |                   |
| This payment mode is not av               | vailable between 23:30 hours IST a                    | nd 00:30 hours IST                     |                   |               |                   |          |                |        |                   |
| E Credi                                   | Credit Carda                                          | B B<br>ppra                            |                   |               |                   |          |                |        |                   |
| Bank Charges: 0.0                         | Bank Charges: 59.0                                    | (Incl Rupay PPC)<br>Bank Charges: 84.9 |                   |               |                   |          |                |        |                   |
|                                           |                                                       | Click Here                             |                   |               |                   |          |                |        |                   |
| Other Payment Modes                       |                                                       |                                        |                   |               |                   |          |                |        |                   |
| fi                                        |                                                       | UPI is not available                   |                   |               |                   |          |                |        |                   |

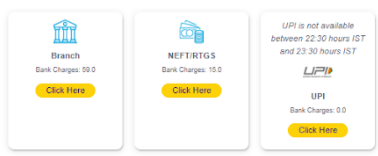